# Enthaltene Programmänderungen der ALBIS on WINDOWS Version 8.70

# Inhaltsverzeichnis

| 1 | KBV          | -Änderungen                                                                   | 5      |
|---|--------------|-------------------------------------------------------------------------------|--------|
|   | 1.1.<br>1.2. | Stammdaten und Module der KBV<br>KBV-Update für die Früherkennungs-Koloskopie | 5<br>5 |
| 2 | Kart         | eikarte, Patientenstammdaten, Patientenfenster, Schein                        | 5      |
|   | 2.1.         | Dauermedikamente - Funktion Entf                                              | 5      |
|   | 2.2.         | Erweiterung der Tooltipanzeige im Belegarztschein                             | 5      |
|   | 2.3.         | Neue PKV-Stammdatentabelle für Q4/2007                                        | 6      |
|   | 2.4.         | VERAX-Liste                                                                   | 6      |
| 3 | ifap         | Arzneimitteldatenbank                                                         | 6      |
|   | 3.1.         | Medikamentendatenbank (ifap Arzneimitteldatenbank)                            | 6      |
| 4 | Abre         | echnung                                                                       | 6      |
|   | 4.1.         | Abrechnung Vorbereiten - Liste Nein-Scheine                                   | 6      |
| 5 | EBN          | l 2000plus                                                                    | 7      |
|   | 5.1.         | Facharuppenveraleich                                                          | 7      |
|   | 5.2.         | Neuer EBM 2000plus Stamm für das Quartal 4/2007                               | 7      |
| 6 | GOÄ          | -Abrechnung                                                                   | 8      |
|   | 6.1.         | Mitteilung über die Vertragsänderung bei Dienstunfall Bahn und Post           | 8      |

| 7  | Priv  | atliquidation                                                                   | 9   |
|----|-------|---------------------------------------------------------------------------------|-----|
|    | 7.1.  | Markierung in den Privat / Listen                                               | 9   |
| 8  | Stat  | istiken                                                                         | 9   |
| :  | 8.1.  | Zeitprofile                                                                     | 9   |
| ł  | 8.2.  | Anzeige des Tagesprofils bei ALBIS on WINDOWS Client-Server                     | 9   |
| i  | 8.3.  | Freie Statistik - Quartalszeitraum                                              | 9   |
| 9  | Forr  | nulare                                                                          | .10 |
| ļ  | 9.1.  | Rezept – Anzeige Packungsrest unter Alte Rezepte                                | 10  |
| 9  | 9.2.  | Zusätze auf dem Rezept                                                          | 10  |
| 9  | 9.3.  | Privatrezept formfrei                                                           | 10  |
| 9  | 9.4.  | Verordnung Reha Muster 61 - Textbausteine                                       | 10  |
| 9  | 9.5.  | DMP-Formular - Erstdokumentation Brustkrebs                                     | 10  |
| 9  | 9.6.  | Aufteilung des Ausdruckes der Formulare Krebsfrüherkennung Frauen               | 11  |
| :  | 9.7.  | Neues Muster 56 für Renabilitationssport und Funktionstraining – Nur KV Bayerns | 12  |
| 10 | Т     | erminkalender / Wartezimmer                                                     | .13 |
|    | 10.1. | Erweiterung des Wartezimmers um die Spalte Geburtsdatum(Alter)                  | 13  |
| 11 | D     | ALE-UV                                                                          | .13 |
|    | 11.1. | Umstellung des Berichtsverfahrens                                               | 13  |
|    | 11.1. | 1. Neues Formularfeld Notizen                                                   | 14  |
|    | 11.1. | 2. Neue Formularfunktionen                                                      | 14  |
|    | 11.1. | 3. Druckknopf Prüfung                                                           | 14  |
|    | 11.2. | Aktualisjerung der BG-Stammdaten                                                | 16  |
|    | 11.3. | H-Arzt-Verlaufsbericht                                                          | 17  |
| 12 | E     | xterne Programme                                                                | .17 |
|    | 12.1. | Klinik- und RehaGuide-Daten aktualisiert                                        | 17  |
|    | 12.2. | Impf-doc Update 1.9.1                                                           | 17  |

| 13    | IV-Assist                                                             | 17 |
|-------|-----------------------------------------------------------------------|----|
| 14    | Doc Portal                                                            | 18 |
| 14.1. | Der Wissenspool DocPortal                                             | 18 |
| 14.   | 1.1. Einleitung                                                       |    |
| 14.   | 1.2. Ihre Vorteile                                                    | 18 |
| 14.   | 1.3. Inhalte des Portals                                              | 18 |
| 15    | Verschiedenes                                                         | 23 |
| 15.1. | . Designänderung – Startbildschirm ALBIS on WINDOWS                   | 23 |
| 15.2. | Hinweismeldung nach ALBIS-Login                                       | 24 |
| 15.3. | CSD Patienten Langzeitstudie - Erinnerungsfunktion der Biometriedaten | 25 |
| 16    | ifap i:fox <sup>®</sup>                                               | 25 |
| 16.1. | . ifap i:fox <sup>®</sup> - Minimalversion                            | 25 |
| 16.2. | ifap i:fox <sup>®</sup> beenden                                       | 26 |
|       | •                                                                     |    |

## 1 KBV-Änderungen

#### 1.1. Stammdaten und Module der KBV

Folgende aktualisierte Stammdaten sowie das XPM KVDT-Prüfmodul der KBV stehen Ihnen mit dem ALBIS on WINDOWS Update 8.70 für das Quartal 4/2007 zur Verfügung:

- Kostenträgerstammdatei Quartal 4/2007
- KV Spezifika Quartal 4/2007
- PLZ Stammdatei 4/2007
- SDAV (Arzt Stammdatei) 4/2007
- Aktuelles KVDT-Prüfmodul für das Quartal 4/2007
- Kryptomodul Quartal 4/2007

#### 1.2. KBV-Update für die Früherkennungs-Koloskopie

Mit diesem Update erhalten Sie die aktuellen Änderungen der KBV für die elektronische Abrechnung der Früherkennungs-Koloskopie für das Quartal 4/2007.

### 2 Karteikarte, Patientenstammdaten, Patientenfenster, Schein

#### 2.1. Dauermedikamente - Funktion Entf

Mit der neuen Version von ALBIS on WINDOWS haben Sie wieder die Möglichkeit in den Dauermedikamenten eines Patienten, eingegebene Präparate mit der Taste Entf zu entfernen.

#### 2.2. Erweiterung der Tooltipanzeige im Belegarztschein

Die Tooltipanzeige auf dem Belegarztschein wurde erweitert. Ab sofort wird Ihnen der überweisende Arzt, welcher auf dem Schein in dem Eingabefeld Überweisung von Arzt-Nr erfasst wurde, angezeigt. Sie erhalten die Tooltipanzeige, indem Sie mit dem Mauszeiger über den angelegten Belegarztschein fahren.

|                                                                                                    | Patientengr                                |  |
|----------------------------------------------------------------------------------------------------|--------------------------------------------|--|
| Belegärztl.Behandlung; BAF<br>Primärabrechnung; Einleset<br>stat.von:13.09,2007 bis:13<br>von:ALBIS, Jochen; | (MER;<br>ag: Ersa; 3/07;<br>).09.2007 Übw. |  |

Die Tooltipanzeige steht Ihnen ebenfalls in der Übersicht der bereits abgerechneten Scheine zur Verfügung.

## 2.3. Neue PKV-Stammdatentabelle für Q4/2007

Mit der neuen ALBIS on WINDOWS Version 8.70 werden die PKV-Unternehmen unter dem Menüpunkt Stammdaten PKV-Unternehmen automatisch aktualisiert.

## 2.4. VERAX-Liste

Gerne machen wir Sie darauf aufmerksam, dass mit dem ALBIS on WINDOWS Update die neuen VERAX-Daten für Sie automatisch aktualisiert werden.

## 3 ifap Arzneimitteldatenbank

### 3.1. Medikamentendatenbank (ifap Arzneimitteldatenbank)

Mit dem ALBIS on WINDOWS Update in der Version 8.70 stehen Ihnen die aktuellen Medikamentendaten der Firma ifap Service-Institut für Ärzte und Apotheker GmbH in der neusten Version 20070915 mit dem Stand vom 15.09.2007 zur Verfügung.

## 4 Abrechnung

### 4.1. Abrechnung Vorbereiten - Liste Nein-Scheine

Um Ihnen das Bearbeiten Ihrer Liste Nein-Scheine zu vereinfachen, haben wir die Liste für Sie erweitert. Ab dieser ALBIS on WINDOWS Version haben Sie die Möglichkeit, allen Patienten direkt aus der Liste Nein-Scheine einen Serienbrief zu erstellen. Gehen Sie hierzu bitte wie folgt vor:

Haken Sie unter dem Menüpunkt Abrechnung Vorbereiten in dem Bereich Listen den Schalter Nein-Scheine an. Anschließend wird Ihnen mit Betätigen des Druckknopfes OK die Liste aller Patienten, die einen Nein-Schein besitzen, angezeigt. Wählen Sie bitte alle Patienten aus, für die Sie einen Serienbrief erstellen möchten. Dies tätigen Sie mit der Leertaste. Die markierten Patienten werden vor dem Namen mit einem \* gekennzeichnet. Möchten Sie einen Patienten wieder demarkieren, so betätigen Sie bitte erneut auf dem markierten Patienten die Leertaste. Die Markierung \* wird wieder entfernt. Bitte beachten Sie, dass zur Erstellung eines Serienbriefes die Liste der Nein-Scheine geöffnet sein muss. Im Anschluss haben Sie die Möglichkeit für alle zuvor ausgewählten Patienten die Serienbrieffunktion über den Menüpunkt Extern Serienbrief in der Ihnen bekannten Art und Weise zu nutzen. Sollten Sie in der Liste Nein-Scheine keine Patienten markiert haben, so werden bei der Erstellung eines Serienbriefes alle Patienten der Liste Nein-Scheine berücksichtigt.

## 5 EBM 2000plus

### 5.1. Fachgruppenvergleich

Gerne informieren wir Sie, dass Sie ab sofort die Fachgruppenvergleiche für jede KV-Nummer in dem EBM 2000plus Stamm erfassen können. Hierzu gehen Sie bitte auf den Menüpunkt Stammdaten EBM EBM 2000plus Gebührenordnung, wählen die von Ihnen gewünschte Ziffer aus und betätigen den Druckknopf Details. Über den Druckknopf Ändern haben Sie die Möglichkeit, in dem Register Allgemein bei dem Eingabefeld Vergleich FG die Daten der gewünschten KV-Nummern zu erfassen. Die Auswertung des Fachgruppenvergleiches erhalten Sie wie bisher über die Ziffernstatistik, die Sie über den Menüpunkt Statistik Leistungsstatistik EBM 2000plus Ziffernstatistik erreichen können.

### 5.2. Neuer EBM 2000plus Stamm für das Quartal 4/2007

Mit dieser Version von ALBIS on WINDOWS steht Ihnen der aktuelle EBM 2000plus Stamm zur Verfügung. Aktualisieren Sie bitte Ihre Gebührenordnung EBM 2000plus über den Menüpunkt Stammdaten EBM EBM 2000plus Aktualisieren sowie im Anschluss daran die Scheindaten über Stammdaten EBM EBM 2000plus Scheindaten aktualisieren.

#### Bitte beachten Sie, dass die Aktualisierung einige Zeit in Anspruch nehmen kann. Wir empfehlen Ihnen, diese beiden Vorgänge möglichst am Ende der Sprechstunde durchzuführen!

## 6 GOÄ-Abrechnung

## 6.1. Mitteilung über die Vertragsänderung bei Dienstunfall Bahn und Post

Mit den Vertragspartnern Dienstunfall Bahn und Post ist eine neue Vergütungsregelung vereinbart worden.

Diese neuen Honorarregelungen treten zum 1. Oktober 2007 in Kraft.

Veröffentlicht wurde diese Änderung im Deutschen Ärzteblatt Heft 30 vom 27. Juli 2007.

Sollten Sie Privatrechnungen zu den oben genannten Vertragspartnern anlegen, so beachten Sie bitte, dass die Steigerungsfaktoren in den jeweiligen Rechnungsarten den neuen Gegebenheiten angepasst werden müssen.

| Art der Leistung    | Neuer Steigerungsfaktor<br>ab dem 01.10.2007 |  |  |
|---------------------|----------------------------------------------|--|--|
| Ärztliche Leistung  | 1,85                                         |  |  |
| Technische Leistung | 1,8                                          |  |  |
| Labor Leistungen    | 1,15                                         |  |  |

Die Steigerungsfaktoren sind wie folgt zu hinterlegen:

Unter dem Menüpunkt Stammdaten Rechnungsarten existieren ggf. für die oben genannten Vertragspartner schon aktuelle Rechnungsarten. Ursprünglich mit ALBIS on WINDOWS ausgeliefert sind hierzu die Rechnungsarten Bahnunfall und Postunfall. Natürlich kann es unter Umständen sein, dass Sie für diese Vertragspartner evtl. schon Ihre eigenen Rechnungsarten angelegt haben.

# Wichtiger Hinweis!

Ändern Sie bitte <u>nicht</u> in den bestehenden Rechnungsarten die Steigerungsfaktoren, sondern begrenzen bei den entsprechend vorhanden Rechnungsarten die Gültigkeit auf den 30.09.2007. Anschließend kopieren Sie die Rechnungsarten und legen somit diese ein weiteres mal an. In den neuen Rechnungsarten erfassen Sie bitte in dem Feld Gültig ab den 01.10.2007. Hier tragen Sie dann die neuen erhöhten Steigerungsfaktoren ein. Achten Sie bitte bei der Rechnungsstellung für die Dienstunfälle Bahn und Post darauf, dass Sie vorhandene Rechnungen mit den alten Steigerungssätzen zum 30.09.2007 abschließen und zum 01.10.2007 mit den neuen Rechnungsarten (erhöhten Steigerungssätzen) eine neue Rechnung anlegen.

## 7 Privatliquidation

### 7.1. Markierung in den Privat / Listen

Wird z.B. unter dem Menüpunkt Privat Listen Behandlungsliste ein Patient demarkiert, so erscheint das <sup>©</sup> -Symbol nicht mehr und der Bereich <u>Markiert</u> ist leer.

## 8 Statistiken

#### 8.1. Zeitprofile

Das Zeitformat, welches Sie unter dem Menüpunkt Optionen Statistik Einstellungen in dem Register EBM 2000plus Zeitprofile eingeben können, wurde um folgende Formate erweitert:

HHH:MM, HHH.MM, HHH.M, HHH:M

Für Stundenangaben (HHH) sind Werte von 0-999 erlaubt, für Minutenangaben (MM) sind Werte von 0-59 erlaubt.

Nachfolgend ein Beispiel:

120:00, 120.00, 120.0, 120:0

#### 8.2. Anzeige des Tagesprofils bei ALBIS on WINDOWS Client-Server

Die Anzeige des Tagesprofils in der Symbolleiste von ALBIS on WINDOWS wird bei einer Client-Server-Version nun korrekt aktualisiert.

#### 8.3. Freie Statistik - Quartalszeitraum

Um Ihnen die Funktionalität der Freien Statistik noch effizienter zu gestalten, haben wir diese für Sie erweitert. Sie haben jetzt zusätzlich die Möglichkeit unter dem Menüpunkt Statistik Freie Statistik als Zeitraum ein Quartal auszuwählen.

| Datum           |                     |              |      |
|-----------------|---------------------|--------------|------|
| <u>◯ H</u> eute | <u> ⊘ Z</u> eitraum | <u>v</u> on: | bis: |
| Ouartal         | 3/07 🔽              |              |      |

## 9 Formulare

#### 9.1. Rezept - Anzeige Packungsrest unter Alte Rezepte

Sofern noch ein Packungsrest eines Präparates vorhanden ist, wird dieser auf dem Rezept zur besseren Übersicht in dem Dialog alte Medikamenten in der Spalte Rezepttyp mit einem Ausrufezeichen dargestellt.

| Datum 💌    | Rezepttyp | Präparatename            |
|------------|-----------|--------------------------|
| 14.09.2007 | K!        | Adalat 5 42St KAP N2 (1) |

#### 9.2. Zusätze auf dem Rezept

Bei der Verordnung von Medikamenten, die auf dem Rezept über den Druckknopf Alte Rezepte verordnet werden und mit einem Zusatztext versehen sind, wird der Zusatztext korrekt mit auf das Rezept übernommen und wenn gewünscht mit ausgedruckt.

#### 9.3. Privatrezept formfrei

Mit der ALBIS on WINDOWS Version 8.70 steht Ihnen die Statuszeile auf dem Privatrezept formfrei wieder zur Verfügung.

#### 9.4. Verordnung Reha Muster 61 - Textbausteine

Das Formular Muster 61 Verordnung Reha wurde erweitert. Sollte der Inhalt eines Textbausteines für das Eingabefeld zu lang sein, erhalten Sie nun auch auf der zweiten Seite des Formulars eine dementsprechende Hinweismeldung.

#### 9.5. DMP-Formular - Erstdokumentation Brustkrebs

Auf dem DMP Formular Erstdukumentation Brustkrebs ist der Schreibfehler im Bereich Befunde und Therapie Fernmetastasen korrigiert.

#### 9.6. Aufteilung des Ausdruckes der Formulare Krebsfrüherkennung Frauen

Der Ausdruck des Formulars Krebsfrüherkennung Frauen wurde in zwei Schritte unterteilt, so dass die unterschiedlichen, hierfür benötigten Papierformate in korrekter Reihenfolge und an richtiger Stelle eingelegt werden können.

Betätigen Sie wie gewohnt den Druckknopf Drucken auf dem Dialog, so erscheint vor dem tatsächlichen Druck eine Hinweismeldung, die Sie darauf aufmerksam macht, dass für die erste Seite des Ausdruckes ein Blatt im DIN A5 Format benötigt wird.

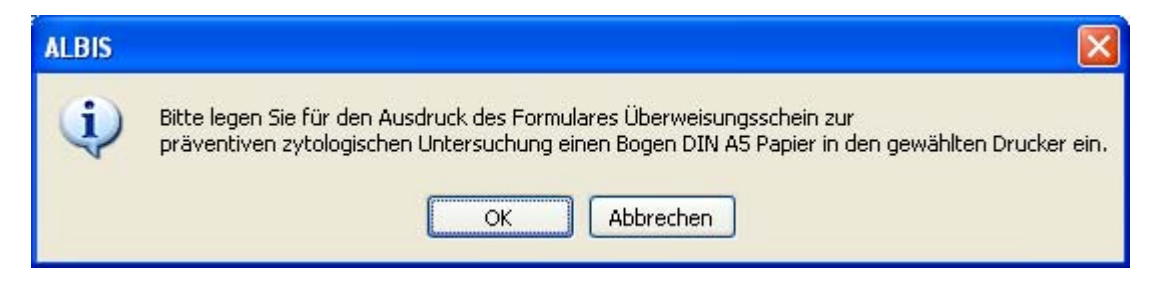

Betätigen Sie auf dieser Meldung den Druckknopf OK, so wird der Ausdruck der ersten Seite des Überweisungsscheins zur präventiven zytologischen Untersuchung gestartet. Im Anschluss erscheint eine erneute Meldung, welche Sie an dieser Stelle darauf hinweist, dass für die weiteren auszudruckenden Seiten Blätter im DIN A4 Format benötigt werden.

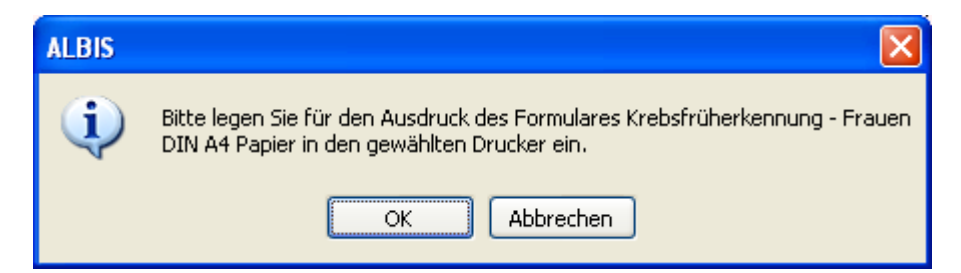

Bestätigen Sie diese Meldung mit OK, so werden die restlichen zu druckenden Seiten ausgedruckt.

#### 9.7. Neues Muster 56 für Rehabilitationssport und Funktionstraining – Nur KV Bayerns

Zum 01.07.2007 wurde das neue Formular Muster 56 eingeführt. Dieses Formular ersetzt die alten Formulare Muster 56, 57 und 58. Laut KBV sollte es keine Übergangsregelung geben. Die KV Bayerns hat allerdings in einem Rundschreiben an Ihre Ärzte mitgeteilt, dass die neuen Formulare in Bayern noch nicht zur Verfügung stehen und es dort eine Übergangsregelung gibt. Nachfolgend der entsprechende Auszug aus dem Rundschreiben:

Die bayerischen Krankenkassen teilten uns mit, dass es in Bayern eine sog. "Übergangsregelung" gibt. Sie haben demnach bis 31. Dezember 2007 die Möglichkeit die "alten" Vordrucke (Muster 56, 57 und 58) weiter zu verwenden. Spätestens zum 01. Januar 2008 wird das neu gestaltete Muster 56 zur Verfügung stehen und ist dann ausschließlich zu verwenden.

Sollten Sie die alten Formulare nutzen, so führen Sie bitte folgende Schritte durch:

Gehen Sie bitte über den Menüpunkt Optionen Formulare und wählen sie das Formular Antrag Kostenüb. Reha-Sport (Muster 56) aus.

| Antrag Kostenüb, Funktionstrain |        |   | L Blar   | ко <u>v</u> оге | ange  | stellt  |     | l  |
|---------------------------------|--------|---|----------|-----------------|-------|---------|-----|----|
| Antrag Kostenüb, Reha-Sport (N  | Antrag | Κ | ostenüb. | Reha-9          | Sport | (Muster | 56) | ļ  |
| Arztliches Gutechten            |        |   |          | 1               | -     |         |     | į. |

Im Anschluss aktivieren Sie bitte den Druckknopf Andern . In dem Bereich Global (für alle Arbeitsplätze), entfernen Sie bitte den Schalter bei Neues Formular.

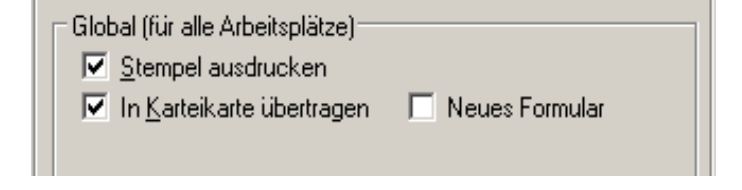

Mit Betätigen des Druckknopfs Übernehmen werden die Daten gespeichert.

Im Anschluss stehen Ihnen die alten Formulare Muster 56, 57 und 58 wieder zur Verfügung.

#### Wichtiger Hinweis:

Bitte beachten Sie, dass die Formulare Muster 57 und 58 nur über das ursprüngliche Karteikartenkürzel aufgerufen werden können.

| Karteikartenkürzel | Formular  |
|--------------------|-----------|
| faküf              | Muster 57 |
| fbefo              | Muster 58 |

## 10 Terminkalender / Wartezimmer

#### 10.1. Erweiterung des Wartezimmers um die Spalte Geburtsdatum(Alter)

Um Ihnen weitere Informationen des Patienten in dem Wartezimmer zur Verfügung zu stellen, haben wir für Sie das Wartezimmer um die Spalte Geburtsdatum(Alter) erweitert. Die Spalte wurde rechts an die bisher vorhandenen Spalten angehängt.

## 11 **DALE-UV**

#### 11.1. Umstellung des Berichtsverfahrens

Nach Beschluss der DGUV (Deutsche Gesetzliche Unfallversicherung) wird zum Oktober 2007 das Berichtsverfahren verpflichtend auf die Version 7.3.02 umgestellt. Gerne berichten wir Ihnen, dass automatisch nach Einspielen des ALBIS on WINDOWS Updates in der Version 8.70 und dem ersten Starten von ALBIS on WINDOWS am oder nach dem 15.10.2007, alle Programmfunktionen für das neue Berichtsverfahren aktiviert sind. Zum 15.10.2007 endet die Übergangsfrist für die Einführung der Version 7.3.02, d.h. alle DALE-UV-Anwender sind verpflichtet die neue Berichtsversion einzusetzen. Die DGUV wird daher ab dem 15.10.2007 keine Berichte der Version 5.3.2 verarbeiten und daher negativ quittieren.

# Wichtiger Hinweis!

Im Rahmen der Umsetzung des neuen Berichtsverfahrens wurden neue BG-Formularversionen implementiert. Daher ist es wichtig, dass alle vor der ALBIS on WINDOWS Version 8.70 angelegten BG-Berichte und -Rechnungen bis zum 14.10.2007 verschickt sind. Nach dem 15.10.2007 müssen alle Berichte mit der ALBIS on WINDOWS Version 8.70 versendet werden.

#### 11.1.1. Neues Formularfeld Notizen

Auf den BG-Formtexten D-Arzt-Bericht (F1000), H-Arzt-Bericht (F1020) und dem Nachschaubericht (F2106) wurden wegen den Änderungen im Bereich der Definition für das DALE-UV Verfahren die Formulare optimiert. Es wurde ein neues Formularfeld Notizen implementiert.

| Γ | 17. Notizen |  |
|---|-------------|--|
|   |             |  |
|   |             |  |
| L |             |  |

In diesem neuen Formularfeld können Sie der DGUV (Deutsche Gesetzliche Unfallversicherung) zusätzliche Informationen mitteilen.

#### 11.1.2. Neue Formularfunktionen

Mit dem neuen Berichtsverfahren für das DALE-UV wurden die beiden Formular-Druckknöpfe Spooler sowie Drucken durch die Druckknöpfe Prüfung und Versand ersetzt, da das bedrucken von Formularen im DALE-UV Verfahren nicht mehr vorgesehen ist.

#### 11.1.3. Druckknopf Prüfung

Mit dem Druckknopf Prüfung haben Sie die Möglichkeit alle Formulareingaben, gemäß den neuen Richtlinien der Verfahrensbeschreibung, auf ihre Richtigkeit zu überprüfen. Im Falle einer Fehlerklassifizierung erhalten Sie einen entsprechenden Hinweisdialog:

| Plausibilitätsprüfung F1000                                                                |
|--------------------------------------------------------------------------------------------|
| Bei der Prüfung des Durchgangsarztberichtes sind die folgenden Fehler festgestellt worden: |
| - Angaben zur Beurteilung der Arbeitsfähigkeit fehlen.                                     |
|                                                                                            |
|                                                                                            |
|                                                                                            |
|                                                                                            |
| Schließen                                                                                  |

Ohne diesen Dialog schließen zu müssen, haben sie die Möglichkeit, in dem Formular auf die entsprechende Seite zu wechseln und Ihre Eingabe zu überprüfen. Nachdem Sie alle Korrekturen vorgenommen haben, schließen Sie bitte die Plausibilitätsprüfung und klicken erneut auf den Druckknopf Prüfung.

| Plausibil | itätsprüfung F1000 🔀                                     |
|-----------|----------------------------------------------------------|
| į)        | Die Prüfung des Durchgangsarztberichtes war erfolgreich. |
|           | OK                                                       |

Der BG-Bericht ist nun für den Versand vorbereitet.

#### 11.1.4. Druckknopf Versand

Mit diesem Druckknopf haben Sie die Möglichkeit, den Versand für den gewählten Bericht direkt einzuleiten, ohne über das Menü DALE-UV Versand gehen zu müssen.

**WICHTIG:** Das ZKM muss, genau wie bei dem Versand über das Menü DALE-UV Versand, zuvor aktiviert sein, da sonst keine Übermittlung zu der DGUV statt finden kann.

Stellen Sie sicher, dass der DALE-UV Rechner eine Verbindung zum telemed-Intranet hergestellt hat. Dies geschieht entweder manuell über das Starten einer DFÜ-Verbindung oder automatisch durch einen im Netzwerk eingebundenen Router. Starten Sie anschließend das ZKM über die Verknüpfung auf dem Desktop oder über START Programme VDAP VCS.

Nach einem kurzen Augenblick werden Sie zur PIN-Eingabe aufgefordert:

| PIN-Eingabe                           |                                        | ×               |
|---------------------------------------|----------------------------------------|-----------------|
| Geben Sie bitte Ihre PIN              | ein.                                   | OK<br>Abbrechen |
| - Informationen                       |                                        |                 |
| EMail-Adresse:                        | Praxis.AlbisB@telemed.de               |                 |
| Leser:                                | CardMan 3121 USB                       |                 |
| Schnittstelle:                        | USB 0                                  |                 |
| PIN<br>PIN: ****<br>Speichern: C<br>C | **<br>nicht<br>immer<br>für 1 Stunde 💌 |                 |

Geben Sie hier den PIN-Code für Ihre Praxiskarte ein und drücken Sie den Druckknopf OK.

#### 11.2. Aktualisierung der BG-Stammdaten

Mit diesem ALBIS on WINDOWS Update erhalten Sie die Aktualisierung der Liste der Leistungserbringer vom 06.08.2007 der DGUV (Deutsche Gesetzliche Unfallversicherung) für das DALE-UV Verfahren. Diese umfasst folgende Änderungen.

Neue Berufsgenossenschaften:

• BG der Strassen-, U- und Eisenbahnen Büro Tübingen

Ungültige Berufsgenossenschaften:

- See BG BV I
- See BG BV II
- See BG BV IV
- See BG BV V

### 11.3. H-Arzt-Verlaufsbericht

Mit Speichern des Formulars F2108(H-Arzt-Verlaufsbericht) wird der Unfallversicherungsträger auf dem Formular auch bei wiederholtem Speichern des Formtextes, korrekt abgespeichert.

## 12 Externe Programme

#### 12.1. Klinik- und RehaGuide-Daten aktualisiert

Gerne teilen wir Ihnen mit, dass mit der neuen Version von ALBIS on WINDOWS die Daten des Klinik- und RehaGuide automatisch auf den aktuellen Stand gebracht werden.

#### 12.2. Impf-doc Update 1.9.1

Mit der neuen ALBIS on WINDOWS Version 8.70 steht Ihnen automatisch das Update auf die neue *Impf-doc* Version 1.9.1 zur Verfügung. Detailinformationen zur Installation und Programmoptimierungen entnehmen Sie bitte der beigefügten *Impf-doc* Anleitung.

### 13 IV-Assist

Um Ihnen die einfache und komfortable Abwicklung von Verträgen zu Integrierten Versorgungsmodellen und hausarztzentrierter Versorgung zu ermöglichen, haben wir die erprobte Lösung IV-Assist ab sofort um folgende IV-Verträge für Hausärzte der HÄVG erweitert:

AOK Baden-Würtemberg AOK Bayern AOK / IKK Berlin-Brandenburg AOK Saarland AOK Sachsen AOK Westfalen-Lippe BARMER Deutsche BKK

Bei Interesse zur Nutzung des Vertragsangebots des HÄVG für Hausärzte wenden Sie sich bitte an Ihren zuständigen ALBIS Vertriebs- und Servicepartner. IV-Assist kann ohne zusätzlichen Installationsaufwand aktiviert werden und macht den Einsatz zusätzlicher Softwareprodukte überflüssig. Testweise ist das Hausarztmodell BARMER für das 4. Quartal 2007 kostenlos bei Ihnen freigeschaltet. Sie finden dies in ALBIS on WINDOWS über den Menüpunkt Abrechnung Integrierte Versorgung Verwaltung. Die Dokumentationen hierzu finden Sie in ALBIS on WINDOWS unter dem Menüpunkt ? Infoseiten Dokumentationen.

## 14 Doc Portal

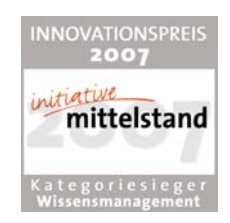

### 14.1. Der Wissenspool DocPortal

#### 14.1.1. Einleitung

Mit diesem Update erhalten Sie neben den vielen weiteren Aktualisierungen Ihrer Software kostenfrei die neueste Version von DocPortal. Unser Wissensportal wurde, wie gewohnt, um neue spannende Inhalte aus unterschiedlichsten Themenbereichen erweitert. Außerdem können Sie in der neuen Version von DocPortal die Intensität der aktiven Hinweise noch besser und differenzierter an die eigenen Bedürfnisse und Wünsche anpassen.

Sie rufen das DocPortal auf, indem Sie den D-Button 🕐 an Ihrem unteren rechten Bildschirmrand mit der rechten Maustaste anklicken und "DocPortal" auswählen.

#### 14.1.2. Ihre Vorteile

- Kostenfreier Zugriff auf viele interessante Themen aus den Bereichen Medizin, Patient, Praxismarketing und Finanzen
- Zeitsparende Sprechblase: erkennt f
  ür Sie behandlungsrelevante Informationen aus dem DocPortal und verweist darauf (z.B. IV-Verträge mit Arzt- und Patienteninformationen, Ermittlung potenzieller DMP-Kandidaten, Arzneimittelverordnungen, Influenzanachrichten etc.), anpassbar an Ihre individuellen Erfordernisse (siehe hierzu auch: Aufbau der Sprechblase)
- Verbesserung des Informationsflusses zwischen allen Beteiligten am Gesundheitswesen

#### 14.1.3. Inhalte des Portals

In der folgenden Tabelle haben wir alle Kooperationspartner aufgeführt, welche Ihnen für Ihre Arbeit Inhalte im DocPortal und in der Sprechblase zur Verfügung stellen. Die Spalte "Auslöser" erläutert Ihnen, wann die Sprechblase auf Inhalte im Portal hinweist. Nur wenn alle auslösenden Bedingungen erfüllt sind, erscheint die Sprechblase. So ist gewährleistet, dass Meldungen nur dann erscheinen, wenn sie auch wirklich relevant für Sie sind.

| Kooperations-<br>partner          | Inhalt der Sprechblase                                                                                                    | Inhalt im Portal                                                                                                    | Auslöser                                                                                                    |
|-----------------------------------|----------------------------------------------------------------------------------------------------|----------------------------------------------------------------------------------------------------|----------------------------------------------------------------------------------------------------|
| Robert Koch-Institut              | Diagnosebezogener Hinweis auf<br>Teilnahmemöglichkeit an Sur-<br>veillance                                                                                                    | Informationen zu Sentinel-<br>Surveillance für akute respi-<br>ratorische Erkrankungen<br>und Teilnahmeerklärung                                                             | Region: Hessen<br>Diagnose: Projektrelevante<br>ICD10 wie Bronchitis oder<br>Influenza-artige Erkrankungen                                                                                                    |
| Bayerische<br>Beamtenkrankenkasse | Diagnosebezogener Verweis,<br>die Eignung eines Patienten für<br>die Teilnahme an einem DMP<br>zu überprüfen                                                                     | Die Möglichkeit, die Eig-<br>nung eines Patienten für<br>ein DMP mittels der Pro-<br>cam-Auswertung zu prüfen                                                                | Patient: Jeder männliche Pati-<br>ent der BBKK im Alter zwi-<br>schen 60-70 Jahren<br>Region: Ausgewählte PLZ-<br>Gebiete in Bayern                                                                                                    |
| Bayerische<br>Beamtenkrankenkasse | Patientenbezogener Verweis bei<br>Rezeptaufruf auf zuzahlungsbe-<br>freite Medikamente                                                                                           | Auflistung von zuzahlungs-<br>befreiten Arzneimitteln                                                                                                    | Patient: BBKK Patienten<br>Region: Ausgewählte PLZ-<br>Gebiete in Bayern                                                                                                    |
| ΑΟΚ                               | Patientenbezogener Verweis bei<br>Rezeptaufruf auf Vertrag zwi-<br>schen AOK und Arzneimittelher-<br>stellern                                                                    | Auflistung von rabattierten<br>Arzneimitteln                                                                                                    | Patient: Jeder 5. Patient der<br>folgenden AOKs: Baden-<br>Württemberg, Bayern, Berlin,<br>Brandenburg, Bremen, Meck-<br>lenburg-Vorpommern, Rhein-<br>land/Hamburg, Saarland,<br>Sachsen, Thüringen                                                               |
| Techniker<br>Krankenkasse         | Patientenbezogener Verweis bei<br>Rezeptaufruf auf Vertrag zwi-<br>schen der Techniker Kranken-<br>kasse und Arzneimittelherstel-<br>lern                                        | Auflistung von rabattierten<br>Arzneimitteln                                                                                                    | Patient: Jeder 5. Patient der<br>Techniker Krankenkasse<br>Region: KV-Gebiete: Baden-<br>Württemberg, Bayern, Berlin,<br>Hamburg, Hessen, Nieder-<br>sachsen, Nordrhein, Rhein-<br>land-Pfalz, Sachsen, Sachsen-<br>Anhalt, Schleswig-Holstein,<br>Westfalen-Lippe |
| Techniker<br>Krankenkasse         | Hinweis auf Teilnahmemöglich-<br>keit des Patienten an "TK-Inno-<br>vativ-Vertrag-Orthopädie"                                                                                    | Patienteninformation zum<br>"TK-Innovativ-Vertrag-Or-<br>thopädie" und Teilnah-<br>meerklärung für den<br>Patienten                                                          | Arzt: Vertragsärzte in NRW<br>Patient: TK-Patienten, die<br>bisher nicht eingeschrieben<br>sind in "TK-Innovativ"<br>Region: NRW                                                                                                    |
| Techniker<br>Krankenkasse         | Bei Aufruf Überweisungsformu-<br>lar in Kombination mit definierter<br>Diagnose Verweis auf IV-Ver-<br>trag zwischen TK und Fachärz-<br>ten/ambulanten Operateuren<br>der Region | Liste der Vertragspartner,<br>an welche die TK die<br>Überweisung empfiehlt<br>Zusatz: Infos zu "Rückenfit-<br>ness" und "Schmerzkonfe-<br>renzen" bei ausgewählten<br>ICD10 | Patient: TK-Patienten<br>Diagnose: Diagnosen des IV-<br>Vertrages zwischen TK und<br>Fachärzten/ambulanten Ope-<br>rateuren<br>Region: NRW, München<br><b>NEU:</b> Schleswig-Holstein                                                                              |

| Techniker<br>Krankenkasse | Bei Aufruf Krankenhauseinwei-<br>sung Verweis in Kombination<br>mit definierter Diagnose auf IV-<br>Vertrag zwischen TK und Kran-<br>kenhäusern der Region                        | Liste der Krankenhaus-<br>Vertragspartner, an welche<br>die TK die Einweisung<br>empfiehlt<br>Zusatz: Infos zu "Schmerz-<br>konferenzen" und "Teleme-<br>dizin" bei ausgewählten<br>ICD10.<br>Hinweis auf die Möglichkeit<br>einer ambulanten Behand-<br>lung bei ausgewählten<br>ICD10 | Patient: TK-Patienten<br>Diagnose: Diagnosen des IV-<br>Vertrages zwischen TK und<br>Krankenhäusern<br>Region: NRW, München<br><b>NEU:</b> Schleswig-Holstein         |
|---------------------------|----------------------------------------------------------------------------------------------------|----------------------------------------------------------------------------------------------------|----------------------------------------------------------------------------------------------------|
| Techniker<br>Krankenkasse | Bei Start des Verordnungspro-<br>zesses Verweis auf IV-Vertrag<br>der TK mit Versandapotheken                                                                                     | Liste der Vertragsapothe-<br>ken, welche die TK ihren<br>Versicherten für die Be-<br>stellung von Medikamenten<br>empfiehlt                                                                                                    | Patient: Jeder 3. TK-Patient<br>mit eingetragenem DMP-Sta-<br>tus<br>Region: NRW<br><b>NEU:</b> Schleswig-Holstein                                                    |
| Techniker<br>Krankenkasse | Bei Start des Verordnungspro-<br>zesses "Hilfsmittel" Verweis auf<br>TK-Vertragspartner Reha-Hilfs-<br>mittel                                                                     | Liste der Vertragspartner<br>für den Bezug von Reha-<br>Hilfsmitteln                                                                                                    | Patient: TK-Patienten<br>Region: NRW                                                                                                    |
| Techniker<br>Krankenkasse | Diagnosebezogener Verweis auf<br>Eignung des Patienten, an<br>DMP-Programm teilzunehmen                                                                                           | Informationen über ent-<br>sprechendes DMP-Pro-<br>gramm (Diabetes, Brust-<br>krebs, KHK und Asthma)                                                                                                    | Patient: Jeder 3. TK-Patient<br>mit Eignung zur Teilnahme an<br>DMP-Programm<br>Diagnose: DMP-relevante<br>Diagnosen<br>Region: NRW<br><b>NEU:</b> Schleswig-Holstein |
| DAK                       | Diagnosebezogener Verweis auf<br>Eignung von DAK-Patienten, an<br>DMP Brustkrebs teilzunehmen                                                                                     | Informationen über ent-<br>sprechendes DAK-Brust-<br>krebs-Programm                                                                                                    | Patient: DAK-Patienten<br>Diagnose: DMP-relevante<br>Diagnosen                                                                                                    |
| DAK                       | Bei Aufruf Überweisungsformu-<br>lar in Kombination mit definierter<br>Diagnose Verweis auf IV-Ver-<br>trag zwischen DAK und Fach-<br>ärzten/ambulanten Operateuren<br>der Region | Liste der Vertragspartner,<br>an welche die TK die<br>Überweisung empfiehlt                                                                                                    | Patient: DAK-Patienten<br>Diagnose: Diagnosen des IV-<br>Vertrages zwischen DAK und<br>Fachärzten/ambulanten Ope-<br>rateuren<br>Region: Bayern                       |
| DAK                       | Bei Aufruf Krankenhauseinwei-<br>sung Verweis in Kombination<br>mit definierter Diagnose auf IV-<br>Vertrag zwischen DAK und<br>Krankenhäusern der Region                         | Liste der Krankenhaus-<br>Vertragspartner, an welche<br>die DAK die Einweisung<br>empfiehlt                                                                                                    | Patient: DAK-Patienten<br>Diagnose: Diagnosen des IV-<br>Vertrages zwischen DAK und<br>Krankenhäusern<br>Region: Bayern                                               |
| Gmünder Ersatzkasse       | Bei Aufruf Überweisungsformu-<br>lar in Kombination mit definierter<br>Diagnose Verweis auf IV-Ver-<br>trag zwischen GEK und Fach-<br>ärzten/ambulanten Operateuren<br>der Region | Liste der Vertragspartner,<br>an welche die GEK die<br>Überweisung empfiehlt                                                                                                    | Patient: GEK-Patienten<br>Diagnose: Diagnosen des IV-<br>Vertrages zwischen GEK und<br>Fachärzten/ambulanten Ope-<br>rateuren                                         |

| Gmünder Ersatzkasse                                                                              | Bei Aufruf Krankenhauseinwei-<br>sung Verweis in Kombination<br>mit definierter Diagnose auf IV-<br>Vertrag zwischen GEK und<br>Krankenhäusern der Region                                            | Liste der Krankenhaus-<br>Vertragspartner, an welche<br>die GEK die Einweisung<br>empfiehlt   | Patient: GEK-Patienten<br>Diagnose: Diagnosen des IV-<br>Vertrages zwischen GEK und<br>Krankenhäusern                                                        |
|--------------------------------------------------------------------------------------------------|----------------------------------------------------------------------------------------------------|-----------------------------------------------------------------------------------------------|----------------------------------------------------------------------------------------------------|
| <b>NEU:</b> BKK QualityPlus                                                                      | Bei Aufruf Überweisungsformu-<br>lar in Kombination mit definierter                                                                                                    | Liste der Vertragspartner,<br>an welche die BKK Quali-                                        | Patient: Patienten der BKK<br>QualityPlus                                                                                                    |
| Ein exklusives Angebot<br>von: BKK Publik, BKK<br>Salzgitter und BKK TUI                         | Diagnose Verweis auf IV-Ver-<br>trag zwischen BKK QualityPlus<br>und Fachärzten/ambulanten<br>Operateuren der Region                                                                                 | tyPlus die Uberweisung<br>empfiehlt                                                           | Diagnose: Diagnosen des IV-<br>Vertrages zwischen BKK Qua-<br>lityPlus und Fachärz-<br>ten/ambulanten Operateuren                                            |
| NEU: BKK QualityPlus<br>Ein exklusives Angebot<br>von: BKK Publik, BKK<br>Salzgitter und BKK TUI | Bei Aufruf Krankenhauseinwei-<br>sung in Kombination mit defi-<br>nierter Diagnose Verweis auf IV-<br>Vertrag zwischen BKK Quali-<br>tyPlus und Fachärz-<br>ten/ambulanten Operateuren<br>der Region | Liste der Vertragspartner,<br>an welche die BKK Quali-<br>tyPlus die Überweisung<br>empfiehlt | Patient: Patienten der BKK<br>QualityPlus<br>Diagnose: Diagnosen des IV-<br>Vertrages zwischen BKK Qua-<br>lityPlus und Krankenhäusern                       |
| Siemens<br>Betriebskrankenkasse                                                                  | Bei Aufruf Überweisungsformu-<br>lar in Kombination mit definierter<br>Diagnose Verweis auf IV-Ver-<br>trag zwischen SBK und Fach-<br>ärzten/ambulanten Operateuren<br>der Region                    | Liste der Vertragspartner,<br>an welche die SBK die<br>Überweisung empfiehlt                  | Patient: SBK-Patienten<br>Diagnose: Diagnosen des IV-<br>Vertrages zwischen SBK und<br>Fachärzten/ambulanten Ope-<br>rateuren                                |
| Siemens<br>Betriebskrankenkasse                                                                  | Bei Aufruf Krankenhauseinwei-<br>sung Verweis in Kombination<br>mit definierter Diagnose auf IV-<br>Vertrag zwischen SBK und<br>Krankenhäusern der Region                                            | Liste der Krankenhaus-<br>Vertragspartner, an welche<br>die SBK die Einweisung<br>empfiehlt   | Patient: SBK-Patienten<br>Diagnose: Diagnosen des IV-<br>Vertrages zwischen SBK und<br>Krankenhäusern                                                        |
| Hanseatische<br>Krankenkasse                                                                     | Bei Aufruf Überweisungsformu-<br>lar in Kombination mit definierter<br>Diagnose Verweis auf IV-Ver-<br>trag zwischen HEK und Fach-<br>ärzten/ambulanten Operateuren<br>der Region                    | Liste der Vertragspartner,<br>an welche die HEK die<br>Überweisung empfiehlt                  | Patient: HEK-Patienten<br>Diagnose: Diagnosen des IV-<br>Vertrages zwischen HEK und<br>Fachärzten/ambulanten Ope-<br>rateuren                                |
| Hanseatische<br>Krankenkasse                                                                     | Bei Aufruf Krankenhauseinwei-<br>sung Verweis in Kombination<br>mit definierter Diagnose auf IV-<br>Vertrag zwischen SBK und<br>Krankenhäusern der Region                                            | Liste der Krankenhaus-<br>Vertragspartner, an welche<br>die HEK die Einweisung<br>empfiehlt   | Patient: HEK-Patienten<br>Diagnose: Diagnosen des IV-<br>Vertrages zwischen HEK und<br>Krankenhäusern                                                        |
| BKK Gesundheit                                                                                   | Bei Aufruf Überweisungsformu-<br>lar in Kombination mit definierter<br>Diagnose Verweis auf IV-Ver-<br>trag zwischen BKK Gesundheit<br>und Fachärzten/ambulanten<br>Operateuren der Region           | Liste der Vertragspartner,<br>an welche die BKK Ge-<br>sundheit die Überweisung<br>empfiehlt  | Patient: Patienten der BKK<br>Gesundheit<br>Diagnose: Diagnosen des IV-<br>Vertrages zwischen BKK Ge-<br>sundheit und Fachärz-<br>ten/ambulanten Operateuren |

| BKK Gesundheit            | Bei Aufruf Krankenhauseinwei-<br>sung Verweis in Kombination<br>mit definierter Diagnose auf IV-<br>Vertrag zwischen BKK Gesund-<br>heit und Krankenhäusern der<br>Region        | Liste der Krankenhaus-<br>Vertragspartner, an welche<br>die BKK Gesundheit die<br>Einweisung empfiehlt        | Patient: BKK Gesundheit Pati-<br>enten<br>Diagnose: Diagnosen des IV-<br>Vertrages zwischen BKK Ge-<br>sundheit und Krankenhäusern                                                                           |
|---------------------------|----------------------------------------------------------------------------------------------------|----------------------------------------------------------------------------------------------------|----------------------------------------------------------------------------------------------------|
| Techniker<br>Krankenkasse | Bei Aufruf Überweisungsformu-<br>lar in Kombination mit definierter<br>Diagnose Verweis auf IV-Ver-<br>trag zwischen TK und Fachärz-<br>ten/ambulanten Operateuren<br>der Region | Liste der Vertragspartner,<br>an welche die TK die<br>Überweisung empfiehlt                                   | Patient: TK-Patienten<br>Diagnose: Diagnosen des IV-<br>Vertrages zwischen TK und<br>Fachärzten/ambulanten Ope-<br>rateuren<br>Region: Bundesweit                                                            |
| Techniker<br>Krankenkasse | Bei Aufruf Krankenhauseinwei-<br>sung Verweis in Kombination<br>mit definierter Diagnose auf IV-<br>Vertrag zwischen TK und Kran-<br>kenhäusern der Region                       | Liste der Krankenhaus-<br>Vertragspartner, an welche<br>die TK die Einweisung<br>empfiehlt                    | Patient: TK-Patienten<br>Diagnose: Diagnosen des IV-<br>Vertrages zwischen TK und<br>Krankenhäusern<br>Region: Bundesweit                                                                                    |
| NEU: BKK MediService      | Diagnosebezogener Hinweis auf<br>die Eignung eines Patienten, an<br>einem DMP-Programm teilzu-<br>nehmen                                                                         | Informationen über ent-<br>sprechendes DMP-Pro-<br>gramm (Diabetes, Brust-<br>krebs, KHK, COPD und<br>Asthma) | Patient: Jeder 3. Patient der<br>BKK MediService mit Eignung<br>zur Teilnahme an DMP-Pro-<br>gramm<br>Diagnose: DMP-relevante<br>Diagnosen<br>Region: Bundesweit                                             |
| NEU: BKK MediService      | Diagnosebezogener Hinweis auf<br>die Eignung eines Patienten, an<br>einem DMP-Programm teilzu-<br>nehmen                                                                         | Informationen über ent-<br>sprechendes DMP-Pro-<br>gramm (Diabetes, Brust-<br>krebs, KHK, COPD und<br>Asthma) | Patient: Jeder Patient der BKK<br>MediService, der von der<br>Krankenkasse des Patienten<br>für die Teilnahme an einem<br>DMP-Programm als geeignet<br>ermittelt wurde<br>Region: Bundesweit                 |
| NOVOTERGUM                | Diagnosebezogener Hinweis auf<br>IV-Vertrag bestimmter Kranken-<br>kassen mit NOVOTERGUM<br>Therapiezentren                                                                      | Liste der NOVOTERGUM<br>Therapiezentren                                                                       | Patient: Jeder 2. Patient fol-<br>gender Krankenkassen: BKK<br>Essanelle, BKK Heilberufe,<br>BKK Mannesmann, DAK, EON<br>BKK, mhPlus BKK, <b>NEU:</b> BKK<br>ALP, BKK R+V, BKK pronova<br>Region: Bundesweit |
| NEU: Wyeth                | Diagnosebezogener Hinweis auf<br>mögliche Impfung (STIKO-<br>Empfehlung)                                                                                                    | Allgemeine Informationen<br>zu Meningokokken und<br>Impfungen                                                 | Arzt: Allgemeinmediziner und<br>Kinderärzte<br>Patient: Kinder im zweiten<br>Lebensjahr, je Kind Anzeige<br>einmal im Quartal                                                                                |
| ISPro                     | Hinweise auf besonderen Ein-<br>weisungs-Service der Kranken-<br>häuser der Region während des<br>Prozesses "Krankenhausein-<br>weisung"                                         | Allgemeine Informationen<br>zu Arztportalen der Region                                                        | Einmal am Tag<br>Region: Ausgewählte PLZ-<br>Gebiete                                                                                                    |

| NEU: vita-X     | Hinweis auf kostenlose elektro-<br>nische Patientenakte für Neu-<br>geborene | Informationen über die<br>kostenlose elektronische<br>Patientenakte für Neugebo-<br>rene in Rheinland-Pfalz | Arzt: Gynäkologen<br>Patientin: Jede 4. schwangere<br>Patientin<br>Leistungsziffer: Schwanger-<br>schaftsrelevante Leistungszif-<br>fer<br>Region: Rheinland-Pfalz |
|-----------------|------------------------------------------------------------------------------|----------------------------------------------------------------------------------------------------|----------------------------------------------------------------------------------------------------|
| Ärzte Zeitung   | Keine Sprechblasen                                                           | Hinterlegung diverser Arti-<br>kel aus den Kategorien<br>Medizin, Patient, Finanzen<br>und Praxismarketing  | 1                                                                                                    |
| Medical Tribune | Keine Sprechblasen                                                           | Hinterlegung diverser Arti-<br>kel aus den Kategorien<br>Medizin, Patient, Finanzen<br>und Praxismarketing  | 1                                                                                                    |
| medi cine       | Keine Sprechblasen                                                           | Hinterlegung diverser Arti-<br>kel aus der Kategorie Pati-<br>ent                                           | 1                                                                                                    |

## 15 Verschiedenes

### 15.1. Designänderung – Startbildschirm ALBIS on WINDOWS

Das Design für den ALBIS on WINDOWS Startbildschirm haben wir modernisiert und an das neue ALBIS on WINDOWS-Layout angepasst.

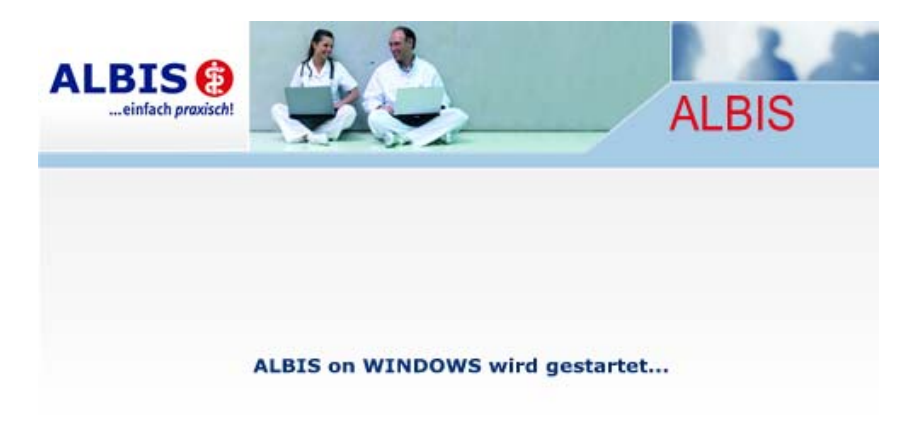

Ab sofort erhalten Sie bei dem Starten von ALBIS on WINDOWS den o.g. Startbildschirm.

#### 15.2. Hinweismeldung nach ALBIS-Login

Nach dem erfolgreichen Installieren Ihres ALBIS on WINDOWS Updates erhalten Sie zukünftig nach dem ALBIS-Login folgende Hinweismeldung:

| ALBIS |                                                                                                    |
|-------|----------------------------------------------------------------------------------------------------|
| 1     | Bitte beachten Sie: Die folgenden Seiten können zu Ihrer weiterführenden Information teilweise<br>auch Verknüpfungen zu Internetseiten enthalten.<br>[mehr]<br>Diesen Hinweis in Zukunft nicht mehr anzeigen.<br>OK |

Diese Hinweismeldung erscheint ebenfalls bei Auswählen der Infoseiten, die Sie über den Menüpunkt ? Infoseiten erreichen.

Unter dem Punkt (...mehr), erhalten Sie Hinweise zu Internetverknüpfungen:

| ALBIS |                                                                                                    |
|-------|----------------------------------------------------------------------------------------------------|
| ⚠     | Das Anklicken solcher Verknüpfungen ("Link") führt - sofern vorhanden und korrekt konfiguriert - ggf. zum Aufbau<br>einer Internetverbindung und zum Start eines Internetbrowsers. Bei Internetverbindungen beachten Sie bitte die<br>Einhaltung notwendiger Sicherheitsmaßnahmen. Kompetente Beratung erhalten Sie hierzu durch Ihren örtlichen ALBIS<br>Vertriebs- und Servicepartner. |
|       | OK                                                                                                    |

Mit Betätigen des Druckknopfes OK gelangen Sie in den vorherigen Dialog zurück.

Möchten Sie die Hinweismeldung der Infoseiten nicht mehr erhalten, so setzen Sie bitte den Schalter bei Diesen Hinweis in Zukunft nicht mehr anzeigen.

Diesen Hinweis in Zukunft nicht mehr anzeigen.

#### 15.3. CSD Patienten Langzeitstudie - Erinnerungsfunktion der Biometriedaten

Mit der neuen Version von ALBIS on WINDOWS haben wir für Sie eine Erinnerungsfunktion der Patienten-Biometriedaten integriert. Die Erinnerungsfunktion steht Ihnen automatisch in der CSD-Zuordnungsmaske zur Verfügung. Diese erreichen Sie über den Menüpunkt Statistik Dienstleister CSD Patienten Langzeitstudie CSD Patienten Langzeitstudie-Daten prüfen. Sollten Sie bei einem Patienten länger als ein Jahr keinen Abgleich der Patienten-Biometriedaten vorgenommen haben, so öffnet sich automatisch folgende Hinweismeldung:

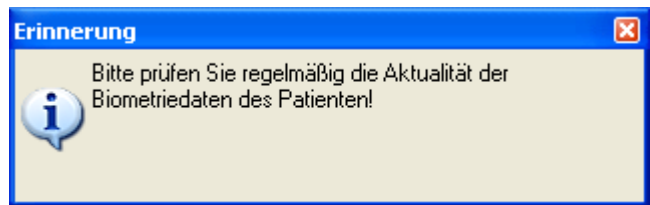

Um Ihnen eine Übersicht der noch zu ändernden Patienten zu gewähren, sehen Sie in dem Zuordnungsdialog zu dem aktiven Patienten in dem Bereich **Informationen** folgenden Eintrag:

Informationen: Erinnerung: Bitte prüfen Sie regelmäßig die Aktualität der Biometriedaten des Patienten! Einstellung Optionen CSD Patienten Langzeitstudie: Übernahme neuer Diagnosen auf den aktuellen Schein: NEIN! Letzte Dateierstellung erfolgte am: 07.09.2007, letzter Dateiversand am: 09.07.2007 Nächster Dateiversand sollte ab: 23.07.2007 erfolgen. Erinnerung: Die Biometriedaten des Patienten Nr. <17> sollten aktualisiert werden.

Ebenfalls werden Ihnen alle Patienten in einer Übersicht in dem Bereich <u>Informationen</u> aufgelistet. Somit haben Sie die Möglichkeit, die Patienten-Biometriedaten auch im nachhinein zu aktualisieren.

## 16 ifap i:fox<sup>®</sup>

#### **16.1.** if ap i: fox<sup>®</sup> - Minimalversion

Um ifap i:fox<sup>®</sup> mit der ALBIS on WINDWS Version 8.70 nutzen zu können, benötigen Sie mindestens die ifap i:fox<sup>®</sup> Version 1.0.3.50. Sollte Ihr System eine niedrigere ifap i:fox<sup>®</sup> Version als die Version 1.0.3.50 finden, so erscheint bei dem Starten von ALBIS on WINDOWS folgender Dialog:

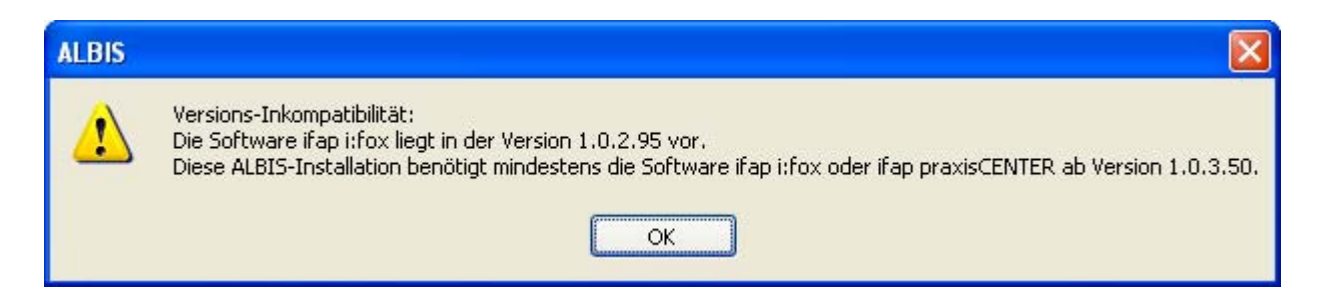

Bitte installieren Sie daraufhin das ifap i:fox<sup>®</sup> Update in der Version 1.0.3.50 auf Ihrem System. Um die neue Version des ifap i:fox<sup>®</sup> zu erhalten, wenden Sie sich bitte an Ihren zuständigen ALBIS Vertriebs- und Servicepartner.

## 16.2. ifap i:fox<sup>®</sup> beenden

Unter Umständen ist es notwendig ifap i:fox<sup>®</sup> manuell zu beenden. I. d. R. wird dies mit dem Beenden von ALBIS on WINDOWS automatisch veranlasst. Bitte beachten Sie, dass ifap i:fox<sup>®</sup> beendet sein muss, bevor Sie Ihren PC herunterfahren können.

Klicken Sie zum Beenden von ifap i:fox<sup>®</sup> mit der rechten Maustaste auf das Symbol *I* in der

Öffner

Taskleiste. Wählen Sie im Kontextmenü, den Befehl